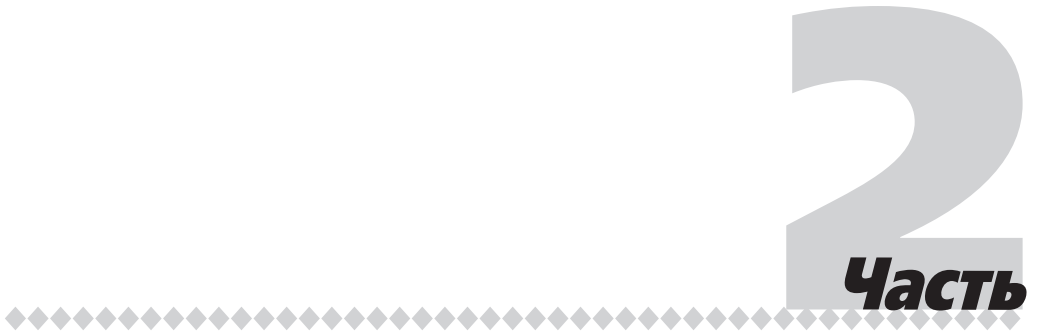

# Основные операции с данными

# В этой части...

- Глава 3. Элементарные операции с данными в таблице
- Глава 4. Форматирование рабочих таблиц
- Глава 5. Вычисления в таблицах
- Глава 6. Просмотр, именование и защита данных
- Глава 7. Печать рабочих таблиц

# Глава З

# Элементарные операции с данными в таблице

В этой главе...

- Выделение ячеек и диапазонов
- Копирование и перемещение данных
- Дополнительные возможности ввода и копирования данных
- Резюме
- Тесты

# Выделение ячеек и диапазонов

Прежде чем выполнять какие-либо операции с ячейками, выделите ячейку или диапазон ячеек. Напомним, что ячейка — это элемент рабочего листа, который располагается на пересечении строки и столбца и может содержать число, формулу или текст. У каждой ячейки есть свой адрес, состоящий из имени столбца и номера строки, на пересечении которых она находится.

Обычно ускорить выполнение многих операций можно, предварительно выбрав диапазон ячеек. Диапазон ячеек — это группа ячеек, выделенных с некоторой целью, например для ввода, форматирования или изменения данных. Например, вместо того чтобы форматировать каждую ячейку по отдельности, выбрав диапазон, вы можете выполнить эту операцию для всех нужных ячеек сразу.

Минимальный по размеру диапазон может включать лишь одну ячейку, а максимальный — все ячейки рабочего листа. Адрес диапазона задается указанием адреса его левой верхней и правой нижней ячеек, разделенных знаком двоеточия, например: B4:E12 (рис. 3.1), F10:H13, AD25:BQ64, J8 (в этом случае диапазон состоит из одной ячейки), A16:XFD16 (диапазон включает все ячейки 16-й строки; его можно также задать как 16:16), F1:F1048576 (диапазон включает все ячейки столбца F; его можно также задать как F:F).

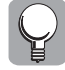

Выделять диапазоны целесообразно не только перед выполнением операций форматирования над ячейками, но и перед заполнением ячеек данными. Это особенно удобно при вводе большого объема данных. Если необходимо ввести некоторый массив данных, то, предварительно выделив диапазон для его размещения, можно перемещаться между ячейками этого диапазона, используя такие клавиши: <Enter> — для перемещения табличного курсора в следующую ячейку столбца; <Shift+Enter> — для перемещения курсора к предыдущей ячейке столбца; <Tab> — для перемещения курсора в следующую ячейку строки; <Shift+Tab> — для перемещения курсора к предыдущей ячейке строки. Чтобы отменить выделение диапазона, щелкните мышью в любом месте рабочего листа либо нажмите одну из клавиш со стрелками. О том, как выделять диапазон, будет рассказано ниже.

|    | A | В | С | D | E | F |
|----|---|---|---|---|---|---|
| 1  |   |   |   |   |   |   |
| 2  |   |   |   |   |   |   |
| 3  |   |   |   |   |   |   |
| 4  |   |   |   |   |   |   |
| 5  |   |   |   |   |   |   |
| 6  |   |   |   |   |   |   |
| 7  |   |   |   |   |   |   |
| 8  |   |   |   |   |   |   |
| 9  |   |   |   |   |   |   |
| 10 |   |   |   |   |   |   |
| 11 |   |   |   |   |   |   |
| 12 |   |   |   |   |   |   |
| 13 |   |   |   |   |   |   |
| 14 |   |   |   |   |   |   |
| 15 |   |   |   |   |   |   |

Рис. 3.1. Диапазон ячеек В4:Е12

#### Как выделить диапазон

Чтобы выбрать диапазон ячеек рабочего листа, воспользуйтесь одним из перечисленных ниже способов.

- Установив табличный курсор на ячейке, нажмите левую кнопку мыши и, не отпуская ее, перетащите указатель, выделив нужное количество ячеек.
- Нажмите клавишу <F8>. Программа перейдет в режим выделения (в строке состояния появится сообщение Расширить выделенный фрагмент). Перемещайте табличный курсор с помощью клавиш со стрелками, чтобы выделить диапазон. Выйти из режима выделения можно, еще раз нажав клавишу<F8>.
- Нажмите клавишу <Shift> и, удерживая ее, выберите нужный диапазон с помощью клавиш со стрелками.
- Воспользуйтесь командой Перейти в меню кнопки Найти и выделить в группе Редактирование вкладки Главная либо нажмите клавишу <F5>. Раскроется диалоговое окно Переход. В поле Ссылка этого окна введите адрес нужного диапазона и щелкните на кнопке ОК или нажмите клавишу <Enter> (рис. 3.2).

| Переход          |      | ? ×      |
|------------------|------|----------|
| Перейти к:       |      |          |
|                  |      | <b>A</b> |
|                  |      |          |
|                  |      |          |
|                  |      |          |
|                  |      |          |
|                  |      | -        |
| Г<br>Ссылка:     |      | <u> </u> |
| B4:E12           |      |          |
|                  |      |          |
| <u>В</u> ыделить | ОК   | Отмена   |
|                  | · \\ |          |

Рис. 3.2. В поле Ссыпка диалогового окна Переход введите адрес нужного диапазона

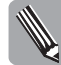

Если установить табличный курсор в первой ячейке диапазона, который вы хотите выделить, затем перейти в режим Выделение и лишь после этого выбрать команду Перейти, то в раскрывшемся диалоговом окне Переход вместо адреса всего диапазона достаточно будет указать адрес последней его ячейки. Выбрав таким образом диапазон, не забудьте затем выйти из режима выделения.

Как видно на рис. 3.1, все ячейки выбранного диапазона, кроме одной — активной ячейки — будут выделены более темным цветом.

#### Как выделить строку или столбец целиком

В качестве диапазона может рассматриваться целая строка или столбец рабочей таблицы. Выделение такого диапазона имеет свои особенности.

Чтобы выбрать одну строку или столбец, щелкните на номере строки или на букве столбца. Если, выполнив щелчок на номере строки или букве столбца, перетащить указатель мыши на соседние строки или столбцы, можно выбрать несколько строк или столбцов. На клавиатуре для этой цели предусмотрены следующие комбинации клавиш:

- Shift+пробел> позволяет выделить строку, содержащую активную ячейку, равно как и строки, содержащие выделенные ячейки;
- <Ctrl+пробел> позволяет выделить столбец, содержащий активную ячейку, равно как и столбцы, содержащие выделенные ячейки.

Для того чтобы выбрать несмежные строки или столбцы, щелкните на их заголовках, удерживая нажатой клавишу <Ctrl>.

Если же требуется выделить все строки рабочего листа, щелкните на кнопке в левом верхнем углу листа (на пересечении заголовков строк и столбцов).

#### Как выбрать несмежные диапазоны ячеек

Программа Excel позволяет выбрать сразу несколько несмежных диапазонов рабочей таблицы. Такие диапазоны могут находиться в различных частях листа и включать произвольное число ячеек.

Проще всего выделить несмежные диапазоны с помощью мыши. Для этого выберите мышью первый диапазон ячеек и нажмите клавишу <Ctrl>. Не отпуская клавишу <Ctrl>, выберите второй диапазон, затем третий и т.д., пока не будут выделены все требуемые диапазоны.

Существует еще два способа выделения несмежных диапазонов.

- Выберите первый диапазон с помощью мыши, затем нажмите комбинацию клавиш <Shift+F8>. Excel перейдет в режим добавления, и в строке состояния появится сообщение Добавить в выделенный фрагмент. После этого нужно выбрать мышью второй диапазон, третий и т.д., пока не будут выбраны все требуемые диапазоны. Повторное нажатие комбинации клавиш <Shift+F8> приведет к выходу из режима добавления.
- Откройте диалоговое окно Переход (клавиша <F5>) и введите адреса нужных диапазонов, разделяя их точкой с запятой.

На рис. 3.3 показан пример выбора нескольких несмежных диапазонов.

|    | А | В | С | D | E | F |
|----|---|---|---|---|---|---|
| 1  |   |   |   |   |   |   |
| 2  |   |   |   |   |   |   |
| 3  |   |   |   |   |   |   |
| 4  |   |   |   |   |   |   |
| 5  |   |   |   |   |   |   |
| 6  |   |   |   |   |   |   |
| 7  |   |   |   |   |   |   |
| 8  |   |   |   |   |   |   |
| 9  |   |   |   |   |   |   |
| 10 |   |   |   |   |   |   |
| 11 |   |   |   |   |   |   |
| 12 |   |   |   |   |   |   |
| 13 |   |   |   |   |   |   |
| 14 |   |   |   |   |   |   |
| 15 |   |   |   |   |   |   |

Рис. 3.3. Несмежные диапазоны ячеек

#### Как выделить диапазоны, расположенные на разных листах

Если ваша книга состоит из нескольких рабочих листов, которые содержат похожие по структуре и выполняемым задачам таблицы, используйте возможности одновременного редактирования данных, предоставляемые программой Excel.

Вместо того чтобы выполнять однотипные операции для каждого листа рабочей книги по отдельности, вы можете одновременно выделить диапазоны ячеек на листах и задать требуемые команды для всех листов сразу. Это могут быть операции редактирования, форматирования, ввода данных, формул, заголовков и т.д.

Допустим, имеется рабочая книга под названием Поверхность квартиры, включающая три рабочих листа (Коридор, Комната и Кухня), на которых находятся таблицы с расчетом площади поверхности соответствующих помещений квартиры. Необходимо отформатировать числовые значения во всех таблицах таким образом, чтобы они содержали по два знака после запятой. Для этого сделаем следующее.

- 1. На первом рабочем листе (в данном случае на листе Коридор) выделим диапазон ячеек, содержащих числовые значения (диапазон C3:E16).
- Нажав клавишу <Shift>, щелкнем на ярлыке листа Кухня. В результате будут выделены ячейки диапазона C3:E16 на всех листах, находящиеся между текущим листом Коридор и выбранным листом Кухня. При этом в строке заголовка появится надпись [Группа], т.е. программа перейдет в режим группового редактирования (рис.3.4).
- 3. Щелчком на кнопке в названии группы Число на вкладке Главная раскроем диалоговое окно Формат ячеек на вкладке Число и выберем числовой формат, а в соответствующем поле укажем новое число десятичных знаков (например, 2). Действие команды распространится на все выделенные ячейки.
- **4.** Чтобы отменить режим группового редактирования, щелкнем на названии любого из листов, кроме текущего (т.е. кроме листа Коридор).

Просмотрев рабочие листы, можно убедиться, что все числовые данные были отформатированы заданным образом.

| Вста | авить 🖋<br>р обме | Calibri         11         *         11         *           Ж К Ч * А А | сорнулы ,<br>■ | ловой *<br>* % 000<br>\$%)<br>исло 5 | Адаар Встание<br>Гили<br>тили<br>тили<br>тили<br>тили<br>тили<br>тили<br>тили | авить *<br>алить *<br>рмат *<br>ейки | Σ - A<br>- Z<br>- Copti<br>2 - и фи<br>Реда | ировка Най<br>льтр выде<br>ктирование | йти и<br>элить * |
|------|-------------------|-------------------------------------------------------------------------|----------------|--------------------------------------|-------------------------------------------------------------------------------|--------------------------------------|---------------------------------------------|---------------------------------------|------------------|
|      | C3                |                                                                         |                |                                      |                                                                               |                                      |                                             |                                       |                  |
| 4    | А                 | В                                                                       | С              | D                                    | E                                                                             | F                                    | G                                           | Н                                     |                  |
| 1 2  |                   |                                                                         | Высота. м      | Ширина, м                            | Плошадь                                                                       |                                      |                                             |                                       | -                |
| 3    |                   | Стена с дверями в комнаты                                               | 2,740          | 1,710                                | 4,6854                                                                        |                                      |                                             |                                       |                  |
| 4    |                   | Дверь слева                                                             | 1,990          | 0,735                                | 1,4627                                                                        |                                      |                                             |                                       |                  |
| 5    |                   | Дверь справа                                                            | 2,000          | 0,730                                | 1,4600                                                                        |                                      |                                             |                                       |                  |
| 6    |                   | Стена со стороны ванной                                                 | 2,700          | 3,690                                | 9,9630                                                                        |                                      |                                             |                                       |                  |
| 7    |                   | Дверь ванной                                                            | 2,010          | 0,600                                | 1,2060                                                                        |                                      |                                             |                                       |                  |
| 8    |                   | Стена с дверью в кладовую                                               | 2,100          | 1,110                                | 2,3310                                                                        |                                      |                                             |                                       |                  |
| 9    |                   | Дверь в кладовую                                                        | 1,990          | 0,610                                | 1,2139                                                                        |                                      |                                             |                                       |                  |
| 10   |                   | Стена со стороны кухни, комнать                                         | 2,710          | 2,560                                | 6,9376                                                                        |                                      |                                             |                                       |                  |
| 11   |                   | Антресоль                                                               | 0,610          | 0,800                                | 0,4880                                                                        |                                      |                                             |                                       |                  |
| 12   |                   | Дверь кухни                                                             | 1,980          | 0,680                                | 1,3464                                                                        |                                      |                                             |                                       |                  |
| 13   |                   | Дверь комнаты                                                           | 2,000          | 1,060                                | 2,1200                                                                        |                                      |                                             |                                       |                  |
| 14   |                   | Стена входной двери                                                     | 2,720          | 4,730                                | 12,8656                                                                       |                                      |                                             |                                       |                  |
| 15   |                   | Входная дверь                                                           | 2,084          | 0,890                                | 1,8548                                                                        |                                      |                                             |                                       |                  |
| 16   |                   | Потолок                                                                 | 1,740          | 4,730                                | 8,2302                                                                        |                                      |                                             |                                       |                  |
| -    |                   |                                                                         |                |                                      |                                                                               |                                      |                                             |                                       |                  |

Рис. 3.4. Выбраны ячейки СЗ:Е16 на всех листах рабочей книги Поверхность квартиры

#### Автовыделение

В Excel существует возможность быстрого выбора участков таблиц, в которых отсутствуют пустые ячейки. Эта функция известна как *автовыделение*. Данное средство неприменимо к пустым ячейкам и пустым блокам данных, но при работе с таблицами, заполненными информацией, является очень эффективным и позволяет сэкономить время. Автовыделение диапазона выполняется по следующей схеме.

- 1. Щелкните на ячейке, с которой вы желаете начать выбор диапазона (как правило, это ячейка, находящаяся в левом верхнем углу выбираемого блока).
- 2. Подведите указатель мыши к правой или нижней стороне ячейки. Указатель примет вид стрелки (рис. 3.5). Удерживая нажатой клавишу <Shift>, выполните двойной шелчок на данной стороне ячейки. При этом будет выделен участок (строка или столбец), "простирающийся" до последней непустой ячейки вправо или вниз соответственно (рис. 3.6).

Если затем, удерживая нажатой клавишу <Shift>, дважды щелкнуть на нижней или правой стороне выделенного диапазона, будет выделена вся таблица с данными. На рис. 3.7 показан результат выполнения двойного щелчка на нижней границе строки данных.

| 0.          | )                | - (ч - ) ∓ Поверхн                                                                                                    | ость квартирь                                                        | a.xlsx - Micro                        | soft Excel |                                                  |                                                      | 9                                      | - = x                    |
|-------------|------------------|----------------------------------------------------------------------------------------------------|----------------------------------------------------------------------|---------------------------------------|------------|--------------------------------------------------|------------------------------------------------------|----------------------------------------|--------------------------|
| C           | Главна           | ая Вставка Разметка страницы                                                                                                | Формулы 🗸                                                            | Данные Р                              | ецензиров  | ание Вид                                         | Надстрой                                             | си 🎯 –                                 | a x                      |
| Вст<br>Буфе | гавить<br>р обме | Calibri * 11 *         三 三           米 К Ц *         А А *           三 *         ○ * Δ *           Шрифт         Быравникан | чис<br>ч<br>ч<br>ч<br>ч<br>ч<br>ч<br>ч<br>ч<br>ч<br>ч<br>ч<br>ч<br>ч | ловой +<br>+ % 000<br>\$%0<br>исло Г≆ | Стили      | ¤Вставить ▼<br>Кудалить ▼<br>]Формат ▼<br>Ячейки | Σ - А<br>- Ζ<br>- Сорти<br>- сорти<br>- и фи<br>Реда | ировка На<br>льтр т выда<br>ктирование | <b>й</b> ти и<br>елить + |
|             | C3               | ✓ ∫x 2,74                                                                                                    |                                                                      |                                       |            |                                                  |                                                      |                                        | ×                        |
| 1           | А                | В                                                                                                    | С                                                                    | D                                     | E          | F                                                | G                                                    | Н                                      | 4                        |
| 1           |                  |                                                                                                    |                                                                      |                                       |            |                                                  |                                                      |                                        | 1                        |
| 2           |                  |                                                                                                    | Высота, м                                                            | Ширина, і                             | м Площа    | дь                                               |                                                      |                                        |                          |
| 3           |                  | Стена с дверями в комнаты                                                                                                   | 2,74                                                                 | × 1,7                                 | 71 4       | ,69                                              |                                                      |                                        |                          |
| 4           |                  | Дверь слева                                                                                                    | 1,99                                                                 | NS 0,7                                | 74 1       | ,46                                              |                                                      |                                        |                          |
| 5           |                  | Дверь справа                                                                                                    | 2,00                                                                 | 0,7                                   | 73 1       | ,46                                              |                                                      |                                        |                          |
| 6           |                  | Стена со стороны ванной                                                                                                    | 2,70                                                                 | 3,6                                   | 59 9       | ,96                                              |                                                      |                                        |                          |
| 7           |                  | Дверь ванной                                                                                                    | 2,01                                                                 | 0,6                                   | 50 1       | .,21                                             |                                                      |                                        |                          |
| 8           |                  | Стена с дверью в кладовую                                                                                                   | 2,10                                                                 | 1,1                                   | 11 2       | ,33                                              |                                                      |                                        | -                        |
| 9           |                  | Дверь в кладовую                                                                                                    | 1,99                                                                 | 0,6                                   | 51 1       | .,21                                             |                                                      |                                        |                          |
| 10          |                  | Стена со стороны кухни, комнаты                                                                                             | 2,71                                                                 | 2,5                                   | 56 6       | i,94                                             |                                                      |                                        |                          |
| 11          |                  | Антресоль                                                                                                    | 0,61                                                                 | 0,8                                   | 30 C       | ,49                                              |                                                      |                                        |                          |
| 12          |                  | Дверь кухни                                                                                                    | 1,98                                                                 | 0,6                                   | 58 1       | .,35                                             |                                                      |                                        |                          |
| 13          |                  | Дверь комнаты                                                                                                    | 2,00                                                                 | 1,0                                   | 06 2       | ,12                                              |                                                      |                                        |                          |
| 14          |                  | Стена входной двери                                                                                                    | 2,72                                                                 | 4,7                                   | 73 12      | ,87                                              |                                                      |                                        |                          |
| 15          |                  | Входная дверь                                                                                                    | 2,08                                                                 | 0,8                                   | 39 1       | .,85                                             |                                                      |                                        |                          |
| 16          |                  | Потолок                                                                                                    | 1,74                                                                 | 4,7                                   | 73 8       | ,23                                              |                                                      |                                        |                          |
| 17          |                  |                                                                                                    |                                                                      |                                       |            |                                                  |                                                      |                                        |                          |
| 18          | h hi Kon         | Vanista Vinnia 187                                                                                                    |                                                                      |                                       |            | - 101                                            |                                                      |                                        |                          |
| Гото        | BO Num           |                                                                                                    |                                                                      |                                       |            | ⊞ (T) 1(                                         | 10% (A)                                              |                                        | <b></b>                  |

Рис. 3.5. Указатель приобретает вид стрелки

| Вст | Главна<br>авить Л<br>р обме | я Вставка Разметка страницы<br>Саlibri • 11 •<br>Ж К Ч • А •<br>Шрифт Ф Быравника<br>Быравника<br>Быравника<br>Саlibri • 11 •<br>Ж К Ч • А •<br>Быравника<br>Саlibri • 11 •<br>Ж К Ч • А •<br>Быравника | Формулы Д | цанные Ре<br>1060й *<br>* % 000<br>400<br>исло Б | ецензирова<br>Адарана<br>Стили | ние Вид<br>Вставить *<br>Удалить *<br>Формат *<br>Ячейки | Надстройн<br>Σ - А<br>↓ - ℤ<br>2 - Сорти<br>2 - и фи<br>Реда | ки 🥥 –<br>ировка Най<br>иьтр т выде<br>актирование | ати и<br>злить • |
|-----|-----------------------------|----------------------------------------------------------------------------------------------------|-----------|--------------------------------------------------|--------------------------------|----------------------------------------------------------|--------------------------------------------------------------|----------------------------------------------------|------------------|
| 2   | C3                          | ▼ ( <u>f</u> x 2,74<br>B                                                                                                    | С         | D                                                | E                              | F                                                        | G                                                            | Н                                                  | 2                |
| 1   |                             |                                                                                                    | BLICOTA M |                                                  | л Плошал                       |                                                          |                                                              |                                                    |                  |
| 3   |                             | Стена с дверями в комнаты                                                                                                    | 2,74      | <b>ширина, н</b><br>р 1,7                        | 1 4,                           | 69                                                       |                                                              |                                                    |                  |
| 4   |                             | Дверь слева                                                                                                    | 1,99      | 0,7                                              | 4 1,                           | 46                                                       |                                                              |                                                    |                  |
| 5   |                             | Дверь справа                                                                                                    | 2,00      | 0,7                                              | 3 1,                           | 46                                                       |                                                              |                                                    |                  |
| 6   |                             | Стена со стороны ванной                                                                                                    | 2,70      | 3,6                                              | 99,                            | 96                                                       |                                                              |                                                    |                  |
| 7   |                             | Дверь ванной                                                                                                    | 2,01      | 0,6                                              | 0 1,                           | 21                                                       |                                                              |                                                    |                  |
| 8   |                             | Стена с дверью в кладовую                                                                                                    | 2,10      | 1,1                                              | 1 2,                           | 33                                                       |                                                              |                                                    |                  |
| 9   |                             | Дверь в кладовую                                                                                                    | 1,99      | 0,6                                              | 1 1,                           | 21                                                       |                                                              |                                                    |                  |
| 10  |                             | Стена со стороны кухни, комнаты                                                                                                    | 2,71      | 2,5                                              | 66,                            | 94                                                       |                                                              |                                                    |                  |
| 11  |                             | Антресоль                                                                                                    | 0,61      | 0,8                                              | 0 0,                           | 49                                                       |                                                              |                                                    |                  |
| 12  |                             | Дверь кухни                                                                                                    | 1,98      | 0,6                                              | 8 1,                           | 35                                                       |                                                              |                                                    |                  |
| 13  |                             | Дверь комнаты                                                                                                    | 2,00      | 1,0                                              | 6 2,                           | 12                                                       |                                                              |                                                    |                  |
| 14  |                             | Стена входной двери                                                                                                    | 2,72      | 4,7                                              | 3 12,                          | 87                                                       |                                                              |                                                    |                  |
| 15  |                             | Входная дверь                                                                                                    | 2,08      | 0,8                                              | 91,                            | 85                                                       |                                                              |                                                    |                  |
| 16  |                             | Потолок                                                                                                    | 1,74      | 4,7                                              | 3 8,                           | 23                                                       |                                                              |                                                    |                  |
| 17  |                             |                                                                                                    |           |                                                  |                                |                                                          |                                                              |                                                    |                  |
|     |                             |                                                                                                    |           |                                                  |                                |                                                          |                                                              |                                                    | 1.1              |

Рис. 3.6. Выбор строки после автовыделения

Глава З. Элементарные операции с данными в таблице

| Встави<br>Буфер об | бме Б<br>СЗ | Саlibri • 11 •<br>Ж К Ц • А` А`<br>Шрифт Га<br>• С fr | ■ = = = = = = = = = = = = = = = = = = = | ние Га   | словой ≁<br>]- % 000 | A    | ¦а•а Вста<br>З* Удал | вить *                  | Σ· A                      | 7 4                                    | 6               |
|--------------------|-------------|-------------------------------------------------------|-----------------------------------------|----------|----------------------|------|----------------------|-------------------------|---------------------------|----------------------------------------|-----------------|
|                    | C3          | $\bullet$ ( $f_x$                                     |                                         |          | Число 🕼              | *    | Фор<br>Яче           | мат <del>*</del><br>йки | Сорти<br>Ст и фи.<br>Реда | провка Най<br>льтр≖ выде<br>ктирование | іти и<br>лить * |
| 7                  | ۸           |                                                       | 2,74                                    |          |                      |      |                      |                         |                           |                                        | *               |
|                    | ~           | В                                                     |                                         | С        | D                    |      | E                    | F                       | G                         | Н                                      | -               |
| 1 2                |             |                                                       |                                         | Высота м | . Ширина             | мПл  | ошаль                |                         |                           |                                        | -0              |
| 3                  | С           | тена с дверями в комн                                 | аты                                     | 2,7      | 4 n 1                | ,71  | 4,69                 |                         |                           |                                        |                 |
| 4                  | Д           | верь слева                                            |                                         | 1,9      | 9 <sup>CP</sup> (    | ,74  | 1,46                 |                         |                           |                                        |                 |
| 5                  | Д           | верь справа                                           |                                         | 2,0      | 0 0                  | ),73 | 1,46                 |                         |                           |                                        |                 |
| 6                  | С           | тена со стороны ванно                                 | й                                       | 2,7      | 0 3                  | ,69  | 9,96                 |                         |                           |                                        |                 |
| 7                  | Д           | верь ванной                                           |                                         | 2,0      | 1 (                  | ,60  | 1,21                 |                         |                           |                                        |                 |
| 8                  | C           | тена с дверью в кладо                                 | вую                                     | 2,1      | 0 1                  | .,11 | 2,33                 |                         |                           |                                        | =               |
| 9                  | Д           | верь в кладовую                                       |                                         | 1,9      | 9 (                  | ),61 | 1,21                 |                         |                           |                                        |                 |
| 10                 | С           | тена со стороны кухни                                 | , комнаты                               | 2,7      | 1 2                  | 2,56 | 6,94                 |                         |                           |                                        |                 |
| 11                 | A           | нтресоль                                              |                                         | 0,6      | 1 (                  | ,80  | 0,49                 |                         |                           |                                        |                 |
| 12                 | Д           | верь кухни                                            |                                         | 1,9      | 8 (                  | ),68 | 1,35                 |                         |                           |                                        |                 |
| 13                 | Д           | верь комнаты                                          |                                         | 2,0      | 0 1                  | ,06  | 2,12                 |                         |                           |                                        |                 |
| 14                 | C           | тена входной двери                                    |                                         | 2,7      | 2 4                  | 1,73 | 12,87                |                         |                           |                                        |                 |
| 15                 | В           | Входная дверь                                         |                                         |          | 8 (                  | ),89 | 1,85                 |                         |                           |                                        |                 |
| 16                 | П           | отолок                                                |                                         | 1,7      | 4 4                  | ,73  | 8,23                 |                         |                           |                                        |                 |
| 17                 |             |                                                       |                                         |          |                      |      |                      |                         |                           |                                        |                 |
| 18                 | Konur       |                                                       | /\$7/                                   |          |                      |      |                      |                         |                           |                                        |                 |

Рис. 3.7. Выбор таблицы в результате автовыделения

# Копирование и перемещение данных

При работе с электронными таблицами можно копировать и перемещать данные, чтобы избежать рутинных операций по заполнению каждой ячейки в отдельности.

Excel позволяет копировать данные из одной ячейки в другую, из ячейки в диапазон ячеек, из диапазона в диапазон (оба диапазона при этом должны иметь одинаковые размеры), а также перемещать данные из ячейки в ячейку и из диапазона в диапазон. При этом данные можно копировать и перемещать как с использованием, так и без использования буфера обмена.

#### Копирование с использованием буфера обмена

Для выполнения операций копирования и перемещения предусмотрены соответствующие команды группы Буфер обмена вкладки Главная, комбинации клавиш и кнопки на панелях инструментов.

В частности, группа Буфер обмена вкладки Главная содержит кнопки для выполнения следующих команд копирования и перемещения, каждой из которых соответствует своя комбинация клавиш.

■ Копировать (<Ctrl+C>). Содержимое выделенных ячеек копируется в буферы обмена Windows и Office.

Вырезать (<Ctrl+X>). Содержимое выделенных ячеек перемещается в буферы обмена Windows и Office.

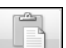

Вставить (<Ctrl+V>). Информация, содержащаяся в буфере обмена, помещается в указанную ячейку или выбранный диапазон.

Одноименные команды также можно найти в контекстном меню ячейки или выделенного диапазона.

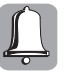

При копировании или перемещении данных в ячейку, которая уже заполнена какой-либо информацией, эта информация теряется, поэтому будьте внимательны при выборе диапазона назначения.

В Excel 2007 у кнопки Вставить на ленте приложения имеется собственное меню (рис. 3.8). Команды этого меню значительно расширяют возможности вставки скопированных объектов, причем во всех приложениях Office 2007. Так, из скопированных данных можно выделить только формулы или только данные, копируемый диапазон можно транспонировать, вместо данных можно вставить связь с исходными ячейками или гиперссылку на них. Наконец, в новой версии появилась возможность вставить скопированные ячейки в целевой документ как рисунок.

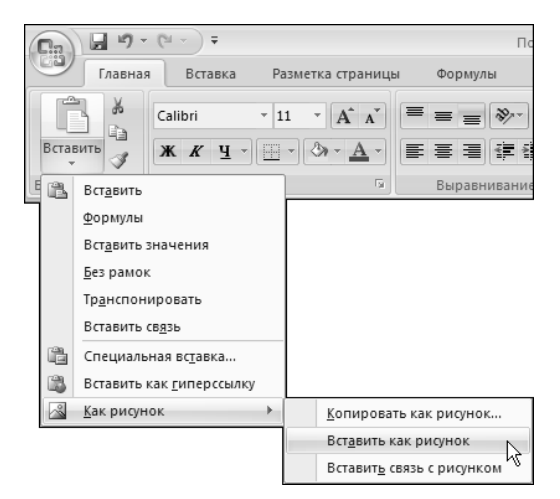

Рис. 3.8. Меню кнопки Вставить

При использовании перечисленных в данном разделе методов копирования данных информация помещается как буфер обмена Windows, так и в буфер обмена Office. Различие между указанными буферами обмена состоит в следующем. Если после первой скопированной порции данных вы копируете (либо вырезаете) другую порцию данных, то таковая в буфере обмена Windows замещает предыдушую информацию, а в буфере обмена Office добавляется к уже хранящейся порции данных. Иными словами, в буфере обмена Office могут одновременно содержаться несколько фрагментов данных, тогда как в буфере обмена Windows лишь один. Фрагменты информации из буфера обмена Office при необходимости можно вставить в документы программ Office либо по отдельности, либо все вместе.

Однако, чтобы использовать преимущества работы с буфером обмена Office, его прежде всего нужно получить к нему доступ. Для этого следует вывести на экран область задач Буфер обмена, щелкнув на кнопке со стрелкой в строке заголовка группы Буфер обмена вкладки Главная.

Если после открытия панели задач Буфер обмена начать последовательно копировать данные (например, диапазоны ячеек), на этой панели будут отображаться скопированные фрагменты, а также информация об их количестве (рис. 3.9). Максимально возможное количество фрагментов, которые можно поместить в буфер обмена Office, равно 24.

| Ca 9 - (* - ) =                                                    |                       | Пов     | ерхность ква              | ртиры.xlsx - Micro                                                                                | osoft Exce       | I                                                      |                                                | - 5                                       |
|--------------------------------------------------------------------|-----------------------|---------|---------------------------|---------------------------------------------------------------------------------------------------|------------------|--------------------------------------------------------|------------------------------------------------|-------------------------------------------|
| Главная Вставка Р                                                  | азметка с             | траницы | Формуль                   | а Данные                                                                                          | Рецензир         | ование Вид                                             | Надстройки                                     | . @ - =                                   |
| Саlibri<br>Вставить<br>зуфер обме 5<br>Саlibri<br>Ж К Ц -<br>Шрифт | 11 •<br>A A<br>•<br>· | Т = =   | нивание                   | Общий •<br>•<br>•<br>•<br>•<br>•<br>•<br>•<br>•<br>•<br>•<br>•<br>•<br>•<br>•<br>•<br>•<br>•<br>• | Ал<br>Стили<br>т | Ц ча Вставить ×<br>Ц Удалить ×<br>Щ Формат ×<br>Ячейки | Σ - Д<br>- Ζ<br>- Сортиј<br>2 - и фил<br>Редак | ровка Найти<br>ътр т выделит<br>тирование |
| B16 🗸 🕤                                                            | $f_x$                 | Потол   | юк                        |                                                                                                   |                  |                                                        |                                                |                                           |
| уфер обмена (6 из 24) 🛛 🔻 🗙                                        |                       | А       |                           | В                                                                                                 |                  | С                                                      | D                                              | E                                         |
| Вставить все                                                       | 1 2                   |         |                           |                                                                                                   |                  | Высота, м                                              | Ширина, м                                      | Площадь                                   |
| ХОчистить все                                                      | 3                     |         | Стена с дв                | ерями в комна                                                                                     | ты               | 2,74                                                   | 1,71                                           | 4,69                                      |
| ыберите вставляемый объект:                                        | 4                     |         | Дверь сле                 | ва                                                                                                |                  | 1,99                                                   | 0,74                                           | 1,46                                      |
| 🗐 Потолок 1,74 4,73 8,23 🔺                                         | 5                     |         | Дверь спр                 | ава                                                                                               |                  | 2,00                                                   | 0,73                                           | 1,46                                      |
|                                                                    | 6                     |         | Стена со с                | тороны ванноі                                                                                     | ă                | 2,70                                                   | 3,69                                           | 9,96                                      |
| Μ                                                                  | 7                     |         | Дверь ванной              |                                                                                                   |                  |                                                        | 0,60                                           | 1,21                                      |
| 1,98                                                               | 8                     |         | Стена с дверью в кладовую |                                                                                                   |                  | 2,10                                                   | 1,11                                           | 2,33                                      |
| 2,08 0,89 1,74 4,73                                                | 9                     |         | Дверь в кл                | адовую                                                                                            |                  | 1,99                                                   | 0,61                                           | 1,21                                      |
|                                                                    | 10                    |         | Стена со с                | тороны кухни,                                                                                     | комнат           | ы 2,71                                                 | 2,56                                           | 6,94                                      |
| 1,46                                                               | 11                    |         | Антресоль                 | 5                                                                                                 |                  | 0,61                                                   | 0,80                                           | 0,49                                      |
|                                                                    | 12                    |         | Дверь кух                 | ни                                                                                                |                  | 1,98                                                   | 0,68                                           | 1,35                                      |
|                                                                    | 13                    |         | Дверь ком                 | инаты                                                                                             |                  | 2,00                                                   | 1,06                                           | 2,12                                      |
| 3 1,74                                                             | 14                    |         | Стена вхо,                | дной двери                                                                                        |                  | 2,72                                                   | 4,73                                           | 12,87                                     |
|                                                                    | 15                    |         | Входная д                 | верь                                                                                              |                  | 2,08                                                   | 0,89                                           | 1,85                                      |
| -1                                                                 | 16                    |         | Потолок                   |                                                                                                   |                  | 1,74                                                   | 4,73                                           | 8,23                                      |
|                                                                    | 17                    |         |                           |                                                                                                   |                  |                                                        |                                                |                                           |
| Параметры 🔻                                                        | 18<br>I II II         | M Kop   | идор Ком                  | ната 🖉 Кухня 🖌                                                                                    | 2                |                                                        | HII                                            | >                                         |

Рис. 3.9. Использование панели задач Буфер обмена

Чтобы вставить данные из буфера обмена в таблицу, щелкните на изображении требуемого фрагмента данных на панели Буфер обмена, предварительно установив курсор в нужное место таблицы.

Если же вы воспользуетесь для вставки кнопкой Вставить все, находящейся в верхней части панели буфера обмена, то в таблицу будут скопированы сразу все фрагменты, хранящиеся в буфере обмена. В свою очередь, щелкнув на кнопке Очистить все, можно очистить буфер обмена.

#### Копирование без использования буфера обмена

Самым простым методом копирования и перемещения данных является метод *перетаскивания данных с помощью мыши*, при котором ни буфер обмена Windows, ни буфер обмена Office не используются.

Чтобы скопировать данные с помощью мыши, выполните следующие действия.

1. Выделите нужный фрагмент данных.

**2.** Подведите указатель мыши к одной из сторон выделенного фрагмента. После того как указатель примет форму стрелки, нажмите клавишу <Ctrl>. Теперь к указателю добавится маленький значок "+", который информирует о том, что данные будут скопированы (рис. 3.10).

| 0              | 9                | - (ч - ) ∓ Пове                                                    | рхность квартир | ы.xlsx - Micros                      | oft Excel                                          |                                       |                                   | -                                       | . = x            |
|----------------|------------------|--------------------------------------------------------------------|-----------------|--------------------------------------|----------------------------------------------------|---------------------------------------|-----------------------------------|-----------------------------------------|------------------|
| 9              | Главна           | я Вставка Разметка страницы                                        | Формулы         | Данные Реі                           | цензировани                                        | е Вид                                 | Надстройк                         | ан 🎯 –                                  | σ x              |
| Встан<br>Буфер | вить 🖋<br>обме Б | Саlibri • 11 •<br>Ж К Ц • А́ ѧ́<br>Ш • Э́ • А́ •<br>Шрифт 5 Выравн | никание б с     | ловой +<br>- % 000<br>\$%0<br>исло ⊑ | Адарана Вс<br>закуда<br>тили<br>тили<br>тили<br>Яч | тавить *<br>алить *<br>рмат *<br>ейки | Σ - А<br>- ℤ<br>2 - и фи.<br>Реда | гровка Нан<br>льтр т выде<br>ктирование | йти и<br>елить * |
|                | C3               | $\bullet$ $f_x$ 2,74                                               |                 |                                      |                                                    |                                       |                                   |                                         | 1                |
| 2              | А                | В                                                                  | С               | D                                    | E                                                  | F                                     | G                                 | Н                                       | -                |
| 1              |                  |                                                                    | Высота, м       | Ширина, м                            | Плошаль                                            |                                       |                                   |                                         | -1               |
| 3              |                  | Стена с дверями в комнаты                                          | 2,74            | 1,71                                 | 4,69                                               |                                       |                                   |                                         |                  |
| 4              | Дверь слева      |                                                                    | 1,99            | 0,74                                 | 1,46                                               |                                       |                                   |                                         |                  |
| 5              |                  | Дверь справа                                                       | 2,00            | 0,73                                 | 1,46                                               |                                       |                                   |                                         |                  |
| 6              |                  | Стена со стороны ванной                                            | 2,70            | 3,69                                 | 9,96                                               |                                       |                                   |                                         |                  |
| 7              |                  | Дверь ванной                                                       | 2,01            | 0,60                                 | 1,21                                               |                                       |                                   |                                         |                  |
| 8              |                  | Стена с дверью в кладовую                                          | 2,10            | 1,11                                 | L 2,33                                             |                                       |                                   |                                         | =                |
| 9              |                  | Дверь в кладовую                                                   | 1,99            | 0,61                                 | 1,21                                               |                                       |                                   |                                         |                  |
| 10             |                  | Стена со стороны кухни, комна                                      | ты 2,71         | 4 2,56                               | 6,94                                               |                                       |                                   |                                         |                  |
| 11             |                  | Антресоль                                                          | 0,61            | 0,80                                 | 0,49                                               |                                       |                                   |                                         |                  |
| 12             |                  | Дверь кухни                                                        | 1,98            | 0,68                                 | 3 1,35                                             |                                       |                                   |                                         | _                |
| 13             |                  | Дверь комнаты                                                      | 2,00            | 1,06                                 | 5 2,12                                             |                                       |                                   |                                         |                  |
| 14             |                  | Стена входной двери                                                | 2,72            | 4,73                                 | 12,87                                              |                                       |                                   |                                         |                  |
| 15             | 1                | Входная дверь                                                      | 2,08            | 0,89                                 | 1,85                                               |                                       |                                   |                                         |                  |
| 16             | 1                | Потолок                                                            | 1,74            | 4,73                                 | 8 8,23                                             |                                       |                                   |                                         |                  |
| 17             |                  |                                                                    |                 |                                      |                                                    |                                       |                                   |                                         |                  |
| 18             | н Кори           |                                                                    |                 |                                      | 4                                                  |                                       |                                   |                                         |                  |
| Тащит          | е для копи       | прования с заменой (д Среднее:                                     | 2,10 Количест   | во: 14 Сумма                         | : 29,37                                            | 回巴 10                                 | 0% (=)                            | Ū                                       | <b>(+</b> ) .    |

Рис. 3.10. К указателю добавился значок "+"

**3.** Не отпуская клавишу <Ctrl>, перетащите выделенный фрагмент на новое место. При этом вместе с курсором по экрану будет перемещаться прямоугольная рамка, соответствующая размеру выбранного диапазона, а также окошко с подсказкой, содержащей адрес диапазона назначения.

Для того чтобы переместить нужный фрагмент информации, повторите описанные действия, не нажимая клавиши <Ctrl>.

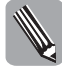

Если при копировании методом перетаскивания одновременно удерживать клавиши <Ctrl> и <Shift>, а при перемещении удерживать нажатой клавишу <Shift>, то выделенный диапазон можно скопировать или переместить, не затирая содержимое ячеек диапазона назначения, а как бы раздвигая их. При этом по экрану будет перемещаться не прямоугольная рамка, а отрезок, который во время перемещения может располагаться вертикально либо горизонтально, в зависимости от того, куда указывает курсор (рис. 3.11). Когда вы отпустите кнопку мыши на нужном месте, Excel, раздвинув прилегающие ячейки, вставит на это место пустой диапазон, размер которого будет соответствовать исходному, после чего заполнит его скопированными или перемещенными данными (рис. 3.12).

| <u> </u> | Главн | ая Вставка Разметка страницы                                                                                                    | Формулы 👍                                                       | Данные Р                 | ецензи | рование                           | Вид                                 | Надстройн | си 🎯 –                                  | a x              |
|----------|-------|----------------------------------------------------------------------------------------------------|-----------------------------------------------------------------|--------------------------|--------|-----------------------------------|-------------------------------------|-----------|-----------------------------------------|------------------|
| Вст      | авить | Calibri         ~ 11 ~           米 水 Ч ~ А А          三 三           二 ~ Оэ~ А ~         正 章 章           近 ~ Оэ~ А ~         臣 章           Биравник         Биравник | ние Г Чис<br>чис<br>чис<br>чис<br>чис<br>чис<br>чис<br>чис<br>ч | ловой +<br>+ % 000<br>+% | Стили  | Вст.<br>Вст.<br>Уда<br>Фор<br>Яче | авить *<br>лить *<br>омат *<br>о́ки | Σ - А<br> | провка Нап<br>льтр т выде<br>ктирование | йти и<br>елить т |
|          | D4    | √                                                                                                    |                                                                 |                          |        |                                   |                                     |           |                                         | *                |
| 1        | А     | В                                                                                                    | С                                                               | D                        |        | E                                 | F                                   | G         | Н                                       |                  |
| 1        |       |                                                                                                    |                                                                 |                          |        |                                   |                                     |           |                                         | 1                |
| 2        |       |                                                                                                    | Высота, м                                                       | Ширина,                  | м Пло  | щадь                              |                                     |           |                                         |                  |
| 3        |       | Стена с дверями в комнаты                                                                                                    | 2,74                                                            | 1,                       | 71     | 4,69                              |                                     |           |                                         |                  |
| 4        |       | Дверь слева                                                                                                    | 1,99                                                            | 0,                       | 74     | 1,46                              |                                     |           |                                         |                  |
| 5        |       | Дверь справа                                                                                                    | 2,00                                                            | 0,                       | 73     | 1,46                              |                                     |           |                                         |                  |
| 6        |       | Стена со стороны ванной                                                                                                    | 2,70                                                            | 3,                       | 59     | 9,96                              |                                     |           |                                         |                  |
| 7        |       | Дверь ванной                                                                                                    | 2,01                                                            | 0,                       | 50     | 1,21                              |                                     |           |                                         |                  |
| 8        |       | Стена с дверью в кладовую                                                                                                    | 2,10                                                            | 1,                       | 11     | 2,33                              |                                     |           |                                         | =                |
| 9        |       | Дверь в кладовую                                                                                                    | 1,99                                                            | 0,                       | 51     | 1,21                              |                                     |           |                                         |                  |
| 10       |       | Стена со стороны кухни, комнаты                                                                                                    | 2,71                                                            | 2,                       | 56     | 6,94                              |                                     |           |                                         |                  |
| 11       |       | Антресоль 💦                                                                                                    | 0.61                                                            | 0,                       | 80     | 0,49                              |                                     |           |                                         |                  |
| 12       |       | Дверь кухни                                                                                                    | B11:B12<br>1,98                                                 | 0,                       | 58     | 1,35                              |                                     |           |                                         |                  |
| 13       |       | Дверь комнаты                                                                                                    | 2,00                                                            | 1,0                      | 06     | 2,12                              |                                     |           |                                         |                  |
| 14       |       | Стена входной двери                                                                                                    | 2,72                                                            | 4,                       | 73     | 12,87                             |                                     |           |                                         |                  |
| 15       |       | Входная дверь                                                                                                    | 2,08                                                            | 0,8                      | 89     | 1,85                              |                                     |           |                                         |                  |
| 16       |       | Потолок                                                                                                    | 1,74                                                            | 4,                       | 73     | 8,23                              |                                     |           |                                         |                  |
| 17       |       |                                                                                                    |                                                                 |                          |        |                                   |                                     |           |                                         |                  |
| 18       |       |                                                                                                    |                                                                 |                          |        |                                   |                                     |           |                                         |                  |

Рис. 3.11. Отрезок, указывающий на место, куда будет скопирован диапазон

| 9                 | Главная | а Вставка Разметка ст                                   | раницы Ф                                | ⊅ормулы Д               | Данные Р                             | ецензир          | оование                           | Вид                               | Надстройк                                  | и 🎯 –                                   | • >            |
|-------------------|---------|---------------------------------------------------------|-----------------------------------------|-------------------------|--------------------------------------|------------------|-----------------------------------|-----------------------------------|--------------------------------------------|-----------------------------------------|----------------|
| Встави<br>Буфер о | ить 🖋   | Саlibri • 11 •<br>Ж К Ц • А А<br>Ш • Э • А •<br>Шрифт Г | ■ = = = = = = = = = = = = = = = = = = = | Чис<br>чис<br>т<br>ие ч | товой •<br>• % 000<br>\$00<br>исло 5 | Ал<br>Стили<br>- | ⊟•= Вста<br>Вт Удал<br>Фор<br>Яче | звить *<br>пить *<br>мат *<br>йки | Σ - Д<br>- Д<br>- Сорти<br>- и фи.<br>Реда | провка Нап<br>льтр т выде<br>ктирование | йти и<br>ати и |
|                   | B11     |                                                         | 0,735                                   |                         |                                      |                  |                                   |                                   |                                            |                                         |                |
| 2                 | A       | В                                                       |                                         | С                       | D                                    |                  | E                                 | F                                 | G                                          | Н                                       |                |
| 1                 |         |                                                         |                                         |                         |                                      |                  |                                   |                                   |                                            |                                         |                |
| 2                 |         |                                                         |                                         | Высота, м               | Ширина, г                            | м Пло            | щадь                              |                                   |                                            |                                         |                |
| 3                 | (       | Стена с дверями в комнаты                               |                                         | 2,74                    | 1,7                                  | 71               | 4,69                              |                                   |                                            |                                         |                |
| 4                 | 1       | Цверь слева                                             |                                         | 1,99                    | 0,7                                  | 74               | 1,46                              |                                   |                                            |                                         |                |
| 5                 | Ļ       | Дверь справа                                            |                                         | 2,00                    | 0,7                                  | 73               | 1,46                              |                                   |                                            |                                         |                |
| 6                 | (       | Стена со стороны ванной                                 |                                         | 2,70                    | 3,6                                  | 59               | 9,96                              |                                   |                                            |                                         |                |
| 7                 | ļ       | Дверь ванной                                            |                                         | 2,01                    | 0,6                                  | 50               | 1,21                              |                                   |                                            |                                         |                |
| 8                 | (       | Стена с дверью в кладов                                 | зую                                     | 2,10                    | 1,1                                  | 11               | 2,33                              |                                   |                                            |                                         |                |
| 9                 | Ļ       | Цверь в кладовую                                        |                                         | 1,99                    | 0,6                                  | 51               | 1,21                              |                                   |                                            |                                         |                |
| 10                | (       | Стена со стороны кухни,                                 | , комнаты                               | 2,71                    | 2,5                                  | 56               | 6,94                              |                                   |                                            |                                         |                |
| 11                |         |                                                         | 0,74                                    | 0,61                    | 0,8                                  | 30               | 0,49                              |                                   |                                            |                                         |                |
| 12                | L       |                                                         | 0,73                                    | 1,98                    | 0,6                                  | 58               | 1,35                              |                                   |                                            |                                         |                |
| 13                | 4       | Антресоль                                               |                                         | 2,00                    | 1,0                                  | )6               | 2,12                              |                                   |                                            |                                         |                |
| 14                | Ļ       | Дверь кухни                                             | ¢                                       | 2,72                    | 4,7                                  | 73               | 12,87                             |                                   |                                            |                                         |                |
| 15                | Ļ       | дверь комнаты                                           |                                         | 2,08                    | 0,8                                  | 39               | 1,85                              |                                   |                                            |                                         |                |
| 16                | (       | Стена входной двери                                     |                                         | 1,74                    | 4,7                                  | 73               | 8,23                              |                                   |                                            |                                         |                |
| 17                | E       | 3ходная дверь                                           |                                         |                         |                                      |                  |                                   |                                   |                                            |                                         |                |
| 18                | r       | Тотолок                                                 |                                         |                         |                                      |                  |                                   |                                   |                                            |                                         |                |

Рис. 3.12. Результат операции копирования с использованием клавиш <Ctrl> и <Shift>

Часть II. Основные операции с данными

Еще один метод копирования, при котором информация не заносится в буфер обмена, — это копирование данных из соседних ячеек. При использовании этого метода в ячейку можно скопировать данные, находящиеся в ячейке слева, справа, вверху или внизу от нее. Для этого, выделив нужную ячейку, выберите в меню кнопки Заполнить группы Редактирование на вкладке Главная одну из следующих команд: Вниз, Вправо, Вверх или Влево (рис. 3.13). Данные из указанной ячейки будут скопированы в текущую. Так, если в показанном на рис. 3.13 примере в меню

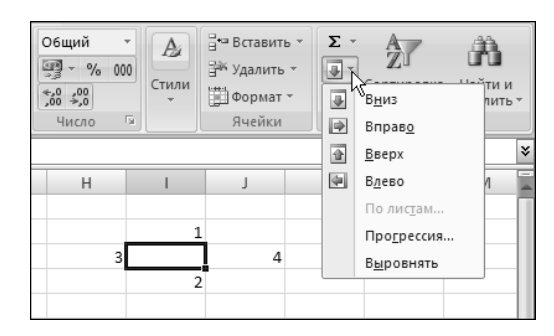

Рис. 3.13. Копирование содержимого соседних ячеек

выбрать команду Вниз, то в выделенную ячейку будет помещено значение 1, а если выбрать команду Вправо — значение 3.

Копировать информацию в соседние ячейки можно также с помощью мыши. Но об этом мы расскажем в следующем разделе.

# Дополнительные возможности ввода и копирования данных

В Excel существует много других средств, позволяющих избежать рутинной работы при вводе данных. Например, можно легко и быстро ввести одно и то же значение одновременно в несколько ячеек рабочего листа. Для этого нужно выделить ячейки (или диапазоны), куда необходимо поместить данные (ячейки не обязательно должны быть смежными), после чего в строку формул либо в любую из выделенных ячеек ввести данные и нажать комбинацию клавиш <Ctrl+Enter>.

Кроме того, нельзя не упомянуть такие функции, как автозаполнение, автозавершение и автозамена данных.

#### Автозаполнение ячеек и создание последовательностей

При работе с электронными таблицами часто приходится вводить различные последовательности данных, например названия дней недели, месяцев либо просто числовые последовательности и прогрессии.

Облегчить и ускорить выполнение этих операций позволяет функция *автозаполнения*. При этом достаточно ввести лишь первый элемент последовательности — остальное программа сделает за вас. В зависимости от введенных данных Excel или создаст соответствующую последовательность в указанных вами ячейках, или просто скопирует в эти ячейки начальный элемент. Программа попытается самостоятельно догадаться, чего вы от нее ждете.

Допустим, нужно ввести названия семи столбцов, соответствующие дням недели. Для этого выполните следующие действия.

- 1. Введите в нужную ячейку слово **Понедельник** (последовательность можно начать с любого другого дня) и щелкните мышью на кнопке **Ввод** в строке формул.
- **2.** Подведите указатель мыши к правому нижнему углу ячейки. Указатель приобретет вид маленького черного крестика, называемого *маркером заполнения*.

3. Нажмите левую кнопку мыши и, удерживая ее, перемещайте мышь в нужном направлении (в нашем случае — вправо), пока не будут выделены семь ячеек. При этом рядом с указателем отображается подсказка о том, какие данные будут помещены в последнюю выбранную ячейку (рис. 3.14).

| 0   | 00-                    | (~ - )                     | Ŧ                                                        |                                                                                                    | Книга                                                  | 1 - Microsof | t Excel                 |                                   |                                      |            | 0.77                                 |                  |
|-----|------------------------|----------------------------|----------------------------------------------------------|----------------------------------------------------------------------------------------------------|--------------------------------------------------------|--------------|-------------------------|-----------------------------------|--------------------------------------|------------|--------------------------------------|------------------|
| Cei | Главная                | Встав                      | ка Разме                                                 | тка страниц                                                                                            | ы Формул                                               | ы Данны      | ае Рецензи              | рование                           | Вид                                  | Надстройки | ı 🖗 -                                | ⊂ ×              |
| В   | тавить 🖋<br>ер обме Га | Calibri<br>XK K<br>Calibri | •   11<br><u>Ч</u> •     А́<br>⊘̀• <u>А</u> •  <br>]рифт | <ul> <li>▲</li> <li>▲</li> <li>▲</li> <li>▲</li> <li>▲</li> <li>▲</li> <li>▲</li> <li>Вырая</li> </ul> | Е = П <sup>4</sup><br>Е = Фа +<br>Е ⊗/+<br>внивание Га | Общий        | •<br>000<br>Стили<br>Гъ | ⊟•⊐ Вст<br>⊒™ Уда<br>∰ Фор<br>Яче | авить *<br>илить *<br>омат *<br>ейки | Σ - А<br>  | ровка Най<br>Борт выде.<br>Тирование | іти и<br>лить *  |
|     | A3                     | -                          | · (0)                                                    | <i>f</i> <sub>x</sub> Поне                                                                             | дельник                                                |              |                         |                                   |                                      |            |                                      | ≯                |
| 2   | A                      | В                          | С                                                        | D                                                                                                    | E                                                      | F            | G                       | Н                                 | 1                                    | J          | К                                    | -                |
| 1   |                        |                            |                                                          |                                                                                                    |                                                        |              |                         |                                   |                                      |            |                                      | 1                |
| 2   |                        |                            |                                                          |                                                                                                    |                                                        |              |                         |                                   |                                      |            |                                      |                  |
| 3   | Понедельн              | ик                         |                                                          |                                                                                                    |                                                        |              | +                       |                                   |                                      |            |                                      |                  |
| 4   |                        |                            |                                                          |                                                                                                    |                                                        | Воскресень   | e                       |                                   |                                      |            |                                      |                  |
| 5   |                        |                            |                                                          |                                                                                                    |                                                        |              |                         |                                   |                                      |            |                                      |                  |
| 6   |                        |                            |                                                          |                                                                                                    |                                                        |              |                         |                                   |                                      |            |                                      |                  |
| 7   |                        |                            |                                                          |                                                                                                    |                                                        |              |                         |                                   |                                      |            |                                      |                  |
| ð   |                        |                            |                                                          |                                                                                                    |                                                        |              |                         |                                   |                                      |            |                                      |                  |
| 10  |                        |                            |                                                          |                                                                                                    |                                                        |              |                         |                                   |                                      |            |                                      | - 1              |
| 11  |                        |                            |                                                          |                                                                                                    |                                                        |              |                         |                                   |                                      |            |                                      |                  |
| 12  |                        |                            |                                                          |                                                                                                    |                                                        |              |                         |                                   |                                      |            |                                      |                  |
| 13  |                        |                            |                                                          |                                                                                                    |                                                        |              |                         |                                   |                                      |            |                                      |                  |
| 14  |                        |                            |                                                          |                                                                                                    |                                                        |              |                         |                                   |                                      |            |                                      |                  |
| 15  |                        |                            |                                                          |                                                                                                    |                                                        |              |                         |                                   |                                      |            |                                      |                  |
| 16  |                        |                            |                                                          |                                                                                                    |                                                        |              |                         |                                   |                                      |            |                                      |                  |
| 17  |                        |                            |                                                          |                                                                                                    |                                                        |              |                         |                                   |                                      |            |                                      |                  |
| 18  | h hi Burrd             | (Dum )                     | Duran 2                                                  | 07                                                                                                    |                                                        |              | 124                     |                                   | 200                                  |            |                                      | Y                |
| Таш | ите, чтобы заг         | полнить я                  | чейки рядо                                               | м значений                                                                                             |                                                        |              |                         |                                   | 10                                   | 0% (-)     |                                      | ( <del>+</del> ) |

Рис. 3.14. Выбор диапазона ячеек для ввода дней недели

**4.** Когда вы отпустите кнопку мыши, в указанных вами ячейках появятся наименования семи дней недели (Понедельник-Воскресенье). (Результат представлен на рис. 3.15.)

По завершении операции автозаполнения возле последней ячейки с данными появится кнопка Параметры автозаполнения (см. рис. 13.15). После щелчка на этой кнопке раскроется список команд, позволяющих изменить способ заполнения данных.

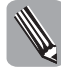

После выполнения некоторых действий в Excel 2007 возле ячеек могут отображаться и другие кнопки. Например, после операций копирования и вставки данных рядом с ячейкой, куда были вставлены данные, появится кнопка Параметры вставки, щелкнув на которой можно увидеть список команд, позволяющих изменить способ вставки. Если в ячейку введена формула с ошибкой, Excel отобразит рядом с такой ячейкой кнопку Источник ошибки, после щелчка на которой вы получите список команд проверки ошибок. Существует также кнопка параметров автозамены, которая появляется при наведении указателя мыши на автоматически замененный текст, и кнопка параметров добавления, отображаемая рядом с ячейками, строками или столбцами, вставленными в рабочий лист.

| Главная       Вставка       Разметка страницы       Формулы       Данные       Рецензирование       Вид       Надстройки       Image: Contract of the second second |                          |
|----------------------------------------------------------------------------------------------------|--------------------------|
| Сайіргі       11       Сайіргі       11       Сортировка Найти         Вставить       Сортировка Найти       Удалить       Удалить       Удалить       Сортировка Найти         Вуфер обме       Сортировка Найти       Удалить       Удалить       Удалить       Сортировка Найти         Виравнивание       Число       Удалить       Удалить       Удалить       Сортировка Найти         АЗ       С       Doegenbuck       Понедельник       Число       Удалить       Удалить       Сортировка Найти         АЗ       С       D       E       F       G       H       I       J       K         1       Доровать       Выравнивание       Сортирование       Редактирование       Редактирование         3       Понедельник       Понедельник       Понедельник       Понедельник       Понедельник         2       Заполник       Среда       Четверг       Пятница       Суббота       Воскресерье         4       С       С       С       С       С       С       С       С         3       Понедель Понедельник       Суббота       Воскресерье       С       С       С       С       С       С       С       С       С       Понедак                                                                                                    | ×                        |
| A3       К       Понедельник         A       B       C       D       E       F       G       H       I       J       K         1       A       B       C       D       E       F       G       H       I       J       K         2       A       A       B       C       D       E       F       G       H       I       J       K         3       Понедель Вторник       Cpega       Четверг       Пятница       Cy66ora       Bockpece Hee       A       A                                                                                                    | <b>)</b><br>1 и<br>1ть * |
| A         B         C         D         E         F         G         H         I         J         K           1                                                                                                    | *                        |
| 1                                                                                                    | -                        |
| 2         см         см<                                                                                                    |                          |
| З         Понедель Вторник         Среда         Четверг         Пятница         Суббота         Воскресење           4                                                                                                    |                          |
| 4     6     Сопировать ячейки       6     3аполнить       7     Заполнить только форматы       9     Заполнить только значения       10     Заполнить по рабочим дням       11     Заполнить по рабочим дням       12     13                                                                                                    |                          |
| 5     Копировать ячейки       6     Заполн <u>и</u> ть       7     Заполнить только форматы       9     Заполнить только знацения       10     Заполнить по дядм       11     Заполнить по рабочим дням       12     Заполнить по рабочим дням                                                                                                    |                          |
| 6     3аполнить       7     3аполнить только форматы       8     3аполнить только форматы       9     Заполнить только значения       10     Заполнить по дндм       11     Заполнить по рабочим дням       12        13                                                                                                    |                          |
| 7     0     Заполнить только форматы       9     0     Заполнить только знацения       10     0     Заполнить по дням       11     0     Заполнить по рабочим дням       12     13     14                                                                                                    | -11                      |
| 8         0         Заполнить только знацения           9         0         Заполнить по днам           10         0         Заполнить по рабочим дням           12         13         0                                                                                                    |                          |
| 10         О Заполнить по дндми           11         О Заполнить по рабочим дням           12         О Заполнить по рабочим дням           13         О Заполнить по рабочим дням                                                                                                    | -1                       |
| 10         О заполнить по рабочим дням           11         О заполнить по рабочим дням           12         О заполнить по рабочим дням           13         О заполнить по рабочим дням                                                                                                    | -1                       |
| 12<br>13                                                                                                    |                          |
| 13                                                                                                    |                          |
|                                                                                                    |                          |
| 14                                                                                                    |                          |
| 15                                                                                                    |                          |
| 16                                                                                                    |                          |
| 17                                                                                                    |                          |
| 18                                                                                                    |                          |
|                                                                                                    | 5                        |

Рис. 3.15. Указанный диапазон заполнен названиями дней недели

В качестве начального значения для создания последовательности в ячейку можно ввести любой день недели, название месяца (например, январь или апрель), дату или время в распознаваемом Excel формате (например, 9.01.2003, 27-Фев, 10:20 РМ, 9:07) либо другое значение (например, квартал1, изделие1 и т.д.).

По умолчанию Excel формирует последовательности с шагом, равным 1 (т.е. за понедельником будет следовать вторник, за январем — февраль, после даты 9.01.2003 будет введена дата 10.01.2003, после времени 10:20 PM — 11:20 PM, а после наименования изделие1 — изделие2 и т.д.). Этот шаг можно изменить: введите два значения-образца в соседние ячейки, выделите их и укажите Excel продолжить ряд. Будет создана последовательность с новым шагом. Поэкспериментируйте, вводя разные начальные значения и создавая различные последовательности данных.

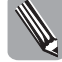

Создавать последовательности чисел или дат можно также с помощью команды Прогрессия в меню кнопки Заполнить из группы Редактирование на вкладке Главная. Введя в ячейку начальное значение ряда и выделив эту ячейку, выберите указанную команду. В раскрывшемся диалоговом окне Прогрессия укажите, как должен располагаться ряд (по строкам или по столбцам). Затем выберите тип прогрессии (арифметическая, геометрическая, даты, автозаполнение). Если установить переключатель Тип в положение даты, станут доступны опции переключателя Единицы, позволяющие указать временные интервалы для формируемой последовательности дат (день, рабочий день, месяц, год). В завершение установите в поле Шаг интервал между значениями ряда, а в поле Предельное значение конечное значение ряда и щелкните на кнопке ОК.

#### Как создать собственную последовательность автозаполнения

Вы можете также создавать собственные последовательности данных. Это может быть, например, список фирм, товаров либо сотрудников вашего отдела, т.е. информация, которую вам часто приходится вводить в таблицы.

Один из способов создания собственной последовательности состоит из следующих этапов.

- 1. Раскройте диалоговое окно Параметры, воспользовавшись кнопкой Параметры Excel в меню кнопки Office.
- 2. На вкладке Основные щелкните на кнопке Изменить списки раскроется диалоговое окно Списки, показанное на рис. 3.16. В области Списки этого окна по умолчанию выбран элемент НОВЫЙ СПИСОК.

| Списки                                                                                                    | <u>?</u> ×                              |
|----------------------------------------------------------------------------------------------------|-----------------------------------------|
| Списки                                                                                                    |                                         |
| С <u>п</u> иски:<br>НОВЫЙ СПИСОК<br>Пн, Вт, Ср, Чт, Пт, Сб, Вс<br>Понедельник, Вторник, Среда, Четверг, Г<br>янв, фев, мар, апр, май, июн, июл, авг, се<br>Январь, Февраль, Март, Апрель, Май, Июн | Элементы списка:<br>Добавить<br>Удалить |
| ,<br>Для разделения элементов списка нажмите<br>И <u>м</u> порт списка из ячеек:                                                                                                    | е клавишу ВВОД.                         |
|                                                                                                    | С ОК Отмена                             |

Рис. 3.16. Диалоговое окно Списки

- **3.** В окне Элементы списка введите все элементы своей последовательности, завершая ввод каждого из них нажатием клавиши <Enter>.
- 4. Щелкните на кнопке Добавить.
- 5. Щелкните на кнопке ОК или нажмите клавишу < Enter>.

Последовательность готова. Теперь после ввода первого ее элемента и выбора ячеек для заполнения Excel будет вводить ее остальные элементы в указанные ячейки автоматически.

#### Как копировать данные с помощью функции автозаполнения

Функцию автозаполнения можно также использовать для копирования информации в соседние ячейки.

Для копирования ячейки, заполненной текстом, подведите указатель мыши к правому нижнему углу ячейки, нажмите клавишу <Ctrl> (при этом рядом с черным крестиком появится знак "+") и, не отпуская ее, расширьте область заполнения в нужную сторону. Для копирования ячейки, заполненной числовыми данными, подведите указатель мыши к правому нижнему углу ячейки и просто перетащите маркер заполнения на нужное число ячеек.

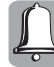

Если нажать и удерживать клавишу <Ctrl> при перетаскивании маркера заполнения от ячейки, в которую введено число, то Excel продолжит числовой ряд, а не скопирует число в заданный диапазон. Например, если вы ввели число 100, то в этом случае получите последовательность: 101, 102, 103 и т.д.

#### Автозавершение значений ячеек

Функция *автозавершения* программы Excel 2007 позволяет ускорить ввод повторяющейся текстовой информации в столбцы вашей электронной таблицы.

ſ

Функция автозавершения не работает при вводе текста в строку, а также в случае ввода числовых значений и формул.

Эта функция используется следующим образом. Когда вы вносите какие-либо данные в столбец, программа запоминает их и в дальнейшем при вводе первых букв слова, которое уже вводилось, Excel самостоятельно завершает его ввод, избавляя вас от необходимости в очередной раз набирать символы с клавиатуры. При вводе большого объема повторяющейся информации это особенно удобно.

Допустим, вы вводите в таблицу список фамилий, причем некоторые фамилии в нем должны встречаться несколько раз. При необходимости повторного ввода фамилии достаточно набрать лишь первую ее букву (или несколько первых букв, если в списке присутствуют слова, начинающиеся с одинаковой буквы), и программа, проанализировав введенные данные, завершит ввод слова. Если слово, предлагаемое программой, вам не подходит (например, надо ввести другую фамилию, которая начинается с той же буквы), можно отказаться от варианта Excel, продолжив вводить нужные символы взамен предложенных. Но в этом случае, если вы опять введете эту же букву, Excel больше не предложит никаких вариантов для заполнения ячейки.

Введя некоторый набор данных в столбец, значение для заполнения следующей ячейки можно выбрать из списка, который Excel составляет на основе введенной вами информации. Для этого выполните такие действия.

- 1. Поместите курсор в следующую пустую ячейку столбца.
- Щелкните на ней правой кнопкой мыши и в появившемся контекстном меню выберите команду Выбрать из раскрывающегося списка. Под ячейкой отобразится список отсортированных по алфавиту значений.
- 3. Выберите из списка нужное значение (рис. 3.17).

По умолчанию средство Автозавершение будет включенным, но если оно вам не помогает, а, наоборот, только мешает при заполнении ячеек, его можно отключить. Для этого следует открыть диалоговое окно Параметры Excel и на вкладке Дополнительно в группе Параметры правки сбросить флажок Автозавершение значений ячеек.

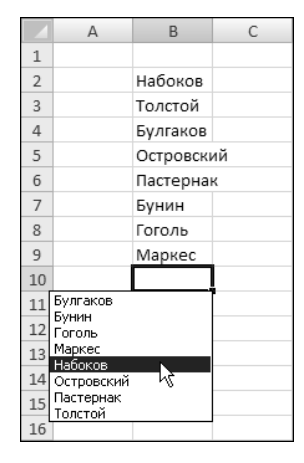

Рис. 3.17. Выбор значения для ввода из списка

#### Автозамена

Средство Автозамена возьмет на себя часть работы по исправлению некоторых ошибок и описок, совершенных вами при вводе данных, а также поможет вам сэкономить время при написании многих часто используемых слов.

По умолчанию средство Автозамена автоматически вносит исправления в случае ввода двух прописных букв подряд в начале слов (т.е. делает вторую прописную букву строчной), устраняет ошибки, вызванные случайным нажатием клавиши <Caps Lock> (например, если ошибочно нажать эту клавишу и ввести слово "дАННЫЕ", оно автоматически превратится в "Данные") и выполняет другие операции.

Если подобные действия Excel лишь мешают вам работать, отключите их. Для этого откройте диалоговое окно Параметры Excel, на вкладке Правописание шелкните на кнопке Параметры автозамены и сбросьте соответствующие флажки в раскрывшемся диалоговом окне Автозамена (рис. 3.18).

| Автозамена: русски                                                                                                    | й                                                                                                    |                            | <u>?</u> × |
|----------------------------------------------------------------------------------------------------|----------------------------------------------------------------------------------------------------|----------------------------|------------|
| Автозамена Автоф                                                                                                    | ормат при вводе   Смар                                                                                   | от-теги                    |            |
| 🔽 Показать кног                                                                                                    | ки возможностей автоз                                                                                    | амены                      |            |
| <ul> <li>Исправлять Ді</li> <li>Делать первы</li> <li>Названия дней</li> <li>Устранять пос</li> <li>Заменять при</li> </ul> | е ПРописные буквы в н<br>з буквы предложений п<br>і с прописной буквы<br>ледствия случайного на<br>зводе | ачале слова<br>рописными И | сключения  |
| заменять:                                                                                                    | на:                                                                                                    |                            |            |
|                                                                                                    |                                                                                                    |                            |            |
| (c)                                                                                                    | C                                                                                                    |                            |            |
| (r)                                                                                                    | ®                                                                                                    |                            |            |
| (tm)                                                                                                    | тм                                                                                                    |                            |            |
| Htp                                                                                                    | http                                                                                                    |                            | -          |
|                                                                                                    |                                                                                                    | Добавить                   | Удалить    |
|                                                                                                    |                                                                                                    | ОК                         | Отмена     |

Рис. 3.18. Диалоговое окно Автозамена

Кроме того, инструмент Автозамена автоматически исправляет слова с некоторыми типичными грамматическими ошибками или описками (см. список стандартных замен в нижней части окна Автозамена). Например, если вы введете слово "абревиатура", оно сразу же будет изменено на "аббревиатура", слово "амплетуда" — на "амплитуда". Средство Автозамена также способно распознать некоторые слова с неправильным порядком букв или с пропущенными буквами. Так, если вместо слова "вопрос" вы ввели "ворпос", а вместо "документ" — "докмент", эти описки будут автоматически исправлены.

Вы можете пополнить список стандартных замен своими вариантами. Причем в такой список можно вводить не только слова, в которых вы часто допускаете ошибки. Вы также можете задать различные аббревиатуры и сокращения, которые Excel будет распознавать при вводе и заменять полным написанием. Тем самым вы сбережете время при вводе данных. Для этого сделайте следующее.

1. Откройте диалоговое окно Параметры Excel и на вкладке Правописание щелкните на кнопке Параметры автозамены, чтобы отобразить диалоговое окно Автозамена (см. рис. 3.18).

- **2.** В текстовое поле **заменять** введите слово с возможной опечаткой, сокращение либо аббревиатуру.
- **3.** В текстовое поле на введите исправленное слово либо полное написание сокращения или аббревиатуры.
- 4. Щелкните на кнопке Добавить или нажмите клавишу <Enter>, после чего закройте диалоговое окно Автозамена щелчком на кнопке OK.

Теперь попробуйте ввести заданную вами аббревиатуру или слово с ошибкой в ячейку и убедитесь, что все необходимые преобразования будут автоматически выполнены.

#### Вставка специальных символов

При создании таблицы может возникнуть необходимость ввести некоторые специальные символы, которые отсутствуют на клавиатуре, например, символ авторских прав, торговой марки, различных денежных единиц и т.д.

Подобные символы можно найти в диалоговом окне Символ, которое раскрывается с помощью кнопки Символ в группе Текст на вкладке Вставка ленты приложения. Диалоговое окно Символ включает две вкладки — Символы и Специальные знаки.

Вкладка Символы (рис. 3.19) содержит несколько различных наборов символов, которые отображаются после выбора соответствующего названия в списке Набор. Здесь представлены латинские, греческие, арабские символы, символы кириллицы и иврита, знаки денежных единиц, технические, математические знаки и пр.

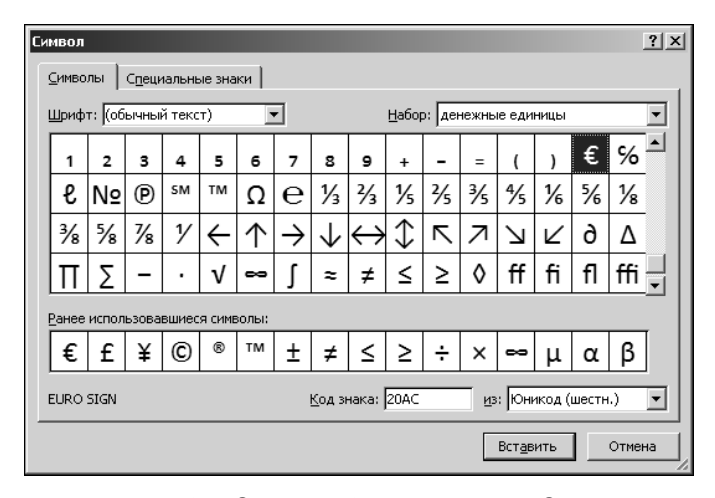

Рис. 3.19. Вкладка Символы диалогового окна Символ

Для того чтобы вставить в ячейку требуемый символ, выберите его мышью и щелкните на кнопке Вставить, расположенной в нижней части диалогового окна Символ (или дважды щелкните мышью на символе). В результате символ появится в активной ячейке. В одну ячейку можно вставить несколько специальных символов, не закрывая диалоговое окно Символ.

На вкладке Специальные знаки диалогового окна Символ вы найдете такие символы, как длинное и короткое тире, символ авторского права и торговой марки, различные виды кавычек и т.д. (рис. 3.20). Выбрав нужный символ в списке Знак, щелкните на кнопке Вставить.

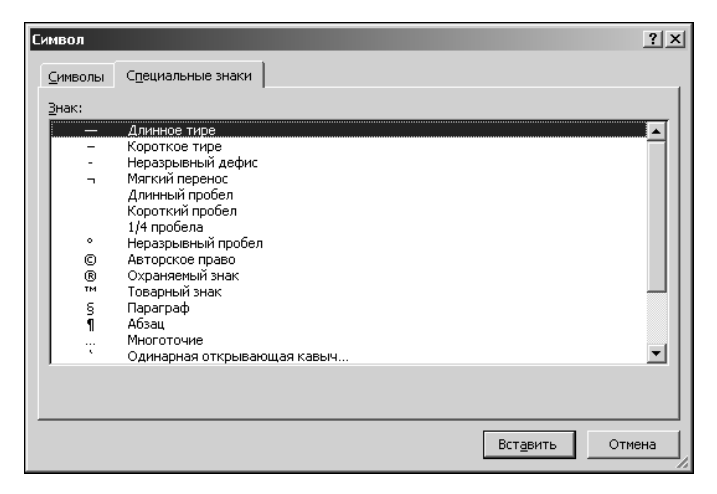

Рис. 3.20. Вкладка Специальные знаки диалогового окна Символ

После вставки символов закройте диалоговое окно Символ щелчком на кнопке Отмена либо на кнопке с крестиком в правом верхнем углу этого окна.

### Резюме

В данной главе вы познакомились с понятием "диапазон данных", рассмотрели основные способы выделения, копирования и перемещения ячеек и диапазонов. Узнали, что копирование и перемещение данных может осуществляться как с использованием, так и без использования буфера обмена, и какие команды и методы Excel применяются в том или ином случае.

Кроме того, вы изучили некоторые дополнительные возможности, связанные со вводом и копированием информации. Быстро вводить последовательности данных позволяет функция автозаполнения, а ускорить ввод повторяющейся текстовой информации в столбцы таблицы можно благодаря функции автозавершения. Автозамена — это возможность избежать типичных грамматических ошибок и описок при вводе данных и сэкономить время при написании часто повторяющихся слов и выражений.

Теперь можно заняться внешним видом наших таблиц, т.е. их форматированием. О том, как это делается, будет рассказано в следующей главе.

# Тесты

Закрепите полученные в этой главе знания, выбрав правильные ответы на следующие вопросы.

1. Адрес диапазона ячеек задается указанием:

- а) адреса его левой верхней и правой нижней ячеек, разделенных пробелом;
- **б)** адреса его левой верхней и правой нижней ячеек, разделенных знаком двоеточия;
- в) адреса его левой верхней и правой верхней ячеек, разделенных многоточием.

Часть II. Основные операции с данными

- 2. Для того чтобы перейти в режим Выделение, следует щелкнуть на клавише:
  - **a)** <F1>;
  - **б)** <F4>;
  - **B)** <F8>.
- 3. Какая комбинация клавиш позволяет выделить одну или несколько строк, содержащих выделенные ячейки:
  - a) <Ctrl+пробел>;
  - **6)** <Ctrl+Home>;
  - **в)** <Shift+пробел>.
- 4. Чего нельзя сделать при работе в режиме Добавление:
  - а) выбрать несмежные диапазоны ячеек;
  - б) добавить к выбранному диапазону несколько новых ячеек;
  - в) добавить в рабочую таблицу новую строку.
- 5. Функция автовыделения применима лишь по отношению:
  - а) к ячейкам, заполненным данными;
  - б) к ячейкам, заполненным формулами;
  - в) к пустым ячейкам.
- 6. С помощью комбинации клавиш <Ctrl+X>осуществляется операция:
  - а) копирования данных;
  - б) вставки данных;
  - в) вырезания фрагмента данных.
- 7. Буфер обмена не используется, если операция копирования данных осуществляется:
  - а) методом перетаскивания с помощью мыши;
  - б) с использованием соответствующей кнопки на ленте приложения;
  - в) с помощью соответствующей команды меню.
- **8.** Какая из перечисленных ниже команд Excel позволяет создавать последовательности чисел или дат:
  - а) Заменить;
  - б) Прогрессия;
  - в) Форматы.
- 9. Укажите, в каких случаях функция автозавершения не работает:
  - а) при вводе текста в столбец;
  - б) при вводе текста в строку, а также при вводе числовых значений и формул.
- **10.** Какое именно средство Excel позволяет пользователю задавать различные аббревиатуры и сокращения, которые Excel при вводе будет распознавать и заменять их полным написанием:
  - а) Автозаполнение;
  - б) Автозавершение;
  - в) Автозамена.